## **MyGrower Account Set-up Instructions for the APP** \*Online bill pay must be set-up online, see reverse side for instructions\*

If you are only using the mobile app and are unable to complete the "payment set-up" using a desktop, please call the office @ 970-334-2204 and we can assist with this step.

## #1 Our NEW app & online bill pay is now live!! To download the app search for MyGrower in the app store on your phone. Once it is finished downloading A few things the Co-op will need from open the app. you to be able to view your account online or though the app. Please call us or email us with this information. Q mygrower Email address MyGrower Bank acct# & routing# (if you Open Greenstone App Store would like to do the online bill pay) 500+ Downloads If you have any questions or need help getting set-up, call us or stop in the office. Myg Email: peetzco@peetzplace.com Office #: 970-334-2204 MyGrower powered by Greenstone Below is a sample email that is sent once the Co-op has set you up in MyGrower. Please check your spam folder for this email. The username Mygrower and temporary password in your email are what you will use to log into your account for the first timo

| <b>#</b> ? | time.                                                                  |                                                                                                    |
|------------|------------------------------------------------------------------------|----------------------------------------------------------------------------------------------------|
|            | You have been setup with a user account on MyGrower.                   | Email *                                                                                                    |
|            | Username example@peetzplace.com<br>Temporary password: jkwx499mlr      | Password *                                                                                                    |
|            | From your computer, use the following link to login into your account: | Remember me Forgot password?                                                                                                    |
| #3         | Change Password Please enter your new password and confirm it          | Log In                                                                                                    |
|            | New Password *                                                         | Once you have logged in with your temporary<br>password you will be prompted to create your<br>new password.                                              |
|            | Confirm New Password *                                                 | Once completed the system will take you back to                                                                                                    |
|            | Change Password X Cancel                                               | the login screen. Your username and password<br>will be saved, <u>for the first time you will need to</u><br>backspace the saved password and reenter the |

password you just created and click log in.

J